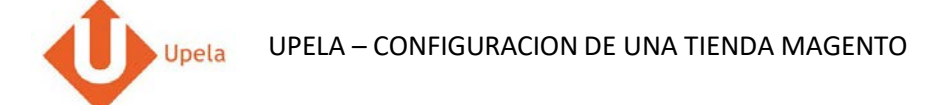

## Contenido

| 1. | Introducción                                                            | . 2 |
|----|-------------------------------------------------------------------------|-----|
| 2. | Pre-requisitos                                                          | . 2 |
| 3. | Etapas                                                                  | . 2 |
| 4. | Instalación del conector Upela en tu tienda Magento                     | . 2 |
| 5. | Configuración de tu tienda Magento a través de tu espacio cliente Upela | . 3 |
| 6. | Descarga de los pedidos de tu tienda                                    | .7  |
| 7. | Envío de un pedido                                                      | 10  |

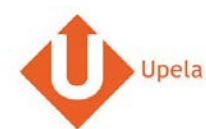

### 1. Introducción

A través de tu cuenta Upela, puedes configurar tu tienda Amazon para descargar automáticamente tus pedidos en tu cuenta Upela y enviarlos directamente sin perder tiempo.

#### 2. Pre-requisitos

Para integrar tu tienda Magento a tu cuenta Upela, solo tendrás que:

- 1. Abrir una cuenta Upela PRO (https://www.upela.com/fr/mon-compte/connexion#register)
- 2. Contactar con el Servicio de Atención al Cliente para que te activen el menú « Mis Tiendas» en tu espacio cliente Upela ( enviar un email a <u>contact@upela.com</u>)
- 3. Haber configurado en Magento al menos un transportista con la tabla de tarifas de coste de transporte por zonas, franjas de peso y franjas de precio.

#### 3. Etapas

La integración de tu tienda Magento a tu cuenta Upela PRO comporta dos etapas:

- La instalación de un conector Upela en tu tienda Magento (ver parte 4)
- La configuración de una tienda Magento en tu espacio cliente Upela (ver parte 5)

### 4. Instalación del conector Upela en tu tienda Magento

- 1. Descarga el archivo upela-magento.zip y extrae el fichero upela.php
- 2. Copia el fichero upela.php en la raiz de tu tienda Magento (por FTP por ejemplo)
- 3. La instalación del conector ha sido realizada con éxito.

### 5. Configuración de tu tienda Magento a través de tu espacio cliente Upela

| #                        | Captura de pantalla                                       | Etapa                                                                                  |
|--------------------------|-----------------------------------------------------------|----------------------------------------------------------------------------------------|
| 1 Mi área                | de cliente                                                | <ul> <li>Conéctate a tu espacio cliente<br/>Upela y clica en «Mis tiendas».</li> </ul> |
| 😤 Vista gene             | al 🦷 Mis tiendas                                          |                                                                                        |
| 🛔 Envio de c             | ntacto 🔚 Mis pedidos 🍞 Mis tiendas 🗢 Añadir una tienda    | <ul> <li>Clica en la pestaña «Añadir una<br/>tienda».</li> </ul>                       |
| 🖀 Envío mas              | vo Plataforma Identificadores Información sobre la tienda |                                                                                        |
| 🖺 Envío por a            | Plataforma                                                |                                                                                        |
| 🖉 Mis contac             | os * Plataforma Magenio *                                 |                                                                                        |
| Ingrese di<br>su cuenta  | ero en<br>Siguiente                                       |                                                                                        |
| 🏹 Mis tienda             |                                                           |                                                                                        |
| Q <sup>o</sup> Parámetro |                                                           |                                                                                        |
| Nuestros prog            | amas                                                      |                                                                                        |
| 🏦 Apadrinan              | ento                                                      |                                                                                        |
| 🛱 Fidelidad              |                                                           |                                                                                        |

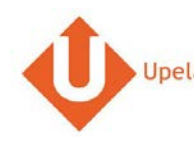

| # |                             | Captura de pantalla                                    |   | Etapa                               |
|---|-----------------------------|--------------------------------------------------------|---|-------------------------------------|
| 2 | Mi área de cli              | ente                                                   | • | Selecciona la plataforma «Magento». |
|   | Vista general               | 🃜 Mis tiendas                                          | • | Clica en «Siguiente».               |
|   | Lenvio de contacto          | I≣ Mis pedidos 🛛 🐂 Mis tiendas 💿 Añadir una tienda     |   |                                     |
|   | Envío masivo                | Plataforma Identificadores Información sobre la tienda |   |                                     |
|   | 🖺 Envío por archivo         | Plataforma                                             |   |                                     |
|   | Mis contactos               | *Plataforma Magento v                                  |   |                                     |
|   | Ingrese dinero en su cuenta | Siguiente                                              |   |                                     |
|   | 🐂 Mis tiendas               |                                                        |   |                                     |
|   | O Parámetros                |                                                        |   |                                     |
|   | Nuestros programas          |                                                        |   |                                     |
|   | <b>Ü</b> Apadrinamiento     |                                                        |   |                                     |
|   | 🛍 Fidelidad                 |                                                        |   |                                     |

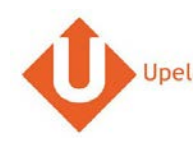

|                             |                               | Captura de pantalla                                                                                  |           |   | Etapa                                                                      |
|-----------------------------|-------------------------------|----------------------------------------------------------------------------------------------------|-----------|---|----------------------------------------------------------------------------|
| Mi área de cli              | ente                          |                                                                                                    |           | • | Introduce la url del módulo Upela:<br>por ejemplo si la LIRI, de tu tienda |
| * Vista general             | 🃜 Mis tiendas                 |                                                                                                    |           |   | es <u>http://www.mi tienda.com</u> ,                                       |
| Lenvío de contacto          | 🗮 Mis pedidos 🛛 🃜 Mis tiendas | O Añadir una tienda                                                                                  |           |   | tienda.com/upela.php                                                       |
| 🖀 Envio masivo              | Plataforma Identificadores    | Información sobre la tienda                                                                          |           |   | Introducir el login y contrasena del                                       |
| 🖺 Envío por archivo         | Identificadores               |                                                                                                    |           | • | administrador de tu tienda Magento.                                        |
| Mis contactos               | * URL del módulo              |                                                                                                    |           |   | Clicar en «Siguiente»                                                      |
| Ingrese dinero en su cuenta | * Nombre de usuario           | Introduzca la URL en el módulo Upela (por ej. http://mystore.com/upela.php) a.delatorre@upela.com    |           | - |                                                                            |
| 🏲 Mis tiendas               |                               | Introduzca el nombre de usuario de administrador que<br>utiliza para conectarse en su tienda on-line |           |   |                                                                            |
| O <sup>o</sup> Parámetros   | * Contraseña                  |                                                                                                    |           |   |                                                                            |
| Nuestros programas          |                               | Introduzca la contraseña de administrador que utiliza para<br>conectarse en su tienda on-line        |           |   |                                                                            |
| 🛱 Apadrinamiento            | Anterior                      |                                                                                                    | Siguiente |   |                                                                            |
| 🛱 Fidelidad                 |                               |                                                                                                    |           |   |                                                                            |

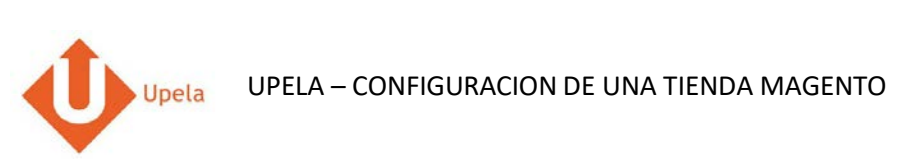

| # |                             |                                                                                                    | Captura de pantalla                                                                                                    |                                  | Etapa                                                                                                    |
|---|-----------------------------|----------------------------------------------------------------------------------------------------|----------------------------------------------------------------------------------------------------|----------------------------------|----------------------------------------------------------------------------------------------------|
| 4 | Upela Accueil<br>Mon Espace | Suivi Assistance Blog Conta<br>Client                                                                                                    | ct.                                                                                                    | 📺 + 🏦 Hexalogic + 🗰 Mon compte + | <ul> <li>La dirección de tu tienda será recuperada<br/>automáticamente.</li> <li>Completar / modificar las informaciones.</li> </ul>                                                                                                    |
|   | Won Espace                  | Cilent<br>Mes boutiques<br>Mes commandes<br>Mes commandes<br>Mes c | utiques  Ajouter une boutique  Informations de la boutique  Magento store  Adresse commerciale  Madison Island  Madison Island  0102030405  benjaminabbou@notmail.com  7 rue Nicolet  Ligne 3  France ★ ▼  75018  Paris  Autres informations susceptibles d'aider au ramassage (interphone heures d'auder au ramassage (interphone heures d'auder au ramassage (interphone heures d'auder au ramassage (interphone | e, digicode, instructions.       | <ul> <li>Completar / modificar las informaciones.</li> <li>La dirección será utilizada como la dirección de expedición de tus artículos por defecto para todos tus pedidos. Dispondrás de la posibilidad de cambiar esta dirección a cada envío que realices</li> <li>Clicar en «Guardar».</li> <li>Tu tienda ya está configurada</li> </ul> |
|   |                             | Précédent                                                                                                    | Enregistrer                                                                                                    |                                  |                                                                                                    |

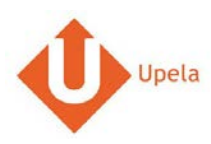

# 6. Descarga de los pedidos de tu tienda

| # |                                        |                         |                   |         |        | Captura       | a de pan            | talla            |                  |                                   |                |   | Etapa                                                                             |
|---|----------------------------------------|-------------------------|-------------------|---------|--------|---------------|---------------------|------------------|------------------|-----------------------------------|----------------|---|-----------------------------------------------------------------------------------|
| 1 | Mi área de cli                         | ente                    |                   |         |        |               |                     |                  |                  |                                   |                | • | Conéctate a tu espacio cliente Upela y<br>clica en «Mis tiendas»                  |
|   | 🖷 Vista general                        | 🏋 Mis ti                | iendas            |         |        |               |                     |                  |                  |                                   |                |   |                                                                                   |
|   | Lervio de contacto                     | i≣ Mis pedi             | idos 🐂 Mis        | tiendas | O Año  | adir una tien | ta -                |                  |                  |                                   |                | • | En la pestaña «Mis pedidos», clicar en<br>«Descargar los pedidos de mis tiendas». |
|   | 🔮 Envio masivo                         | Descargar y e<br>Tienda | anviar sus pedido | IS      | Estado |               |                     |                  |                  |                                   |                |   |                                                                                   |
|   | Envio por archivo                      | +                       |                   | ٠       | -      |               | ٠                   | Büsqueda por n.* | de pedido, apoli | ido del remitente, ref. del envío | on,* de s Q    |   |                                                                                   |
|   | Mis contactos                          |                         |                   |         |        |               |                     |                  | ₫.D              | escargar los pedidos desd         | le mis tiendas |   |                                                                                   |
|   | Ingrese dinero en<br>su cuenta         | Ð: 🛩                    | Tienda<br>Pedido  | Articu  | ulos   | Precio        | Envio<br>solicitado | Destinatario     | Estado           | Etiqueta<br>Ref. de recogida      | Acciones       |   |                                                                                   |
|   | 🏋 Mis tiendas                          |                         |                   |         |        |               |                     |                  |                  |                                   |                |   |                                                                                   |
|   | Q <sub>0</sub> <sup>0</sup> Parametros |                         |                   |         |        |               |                     |                  |                  |                                   |                |   |                                                                                   |
|   | Nuestros programas                     |                         |                   |         |        |               |                     |                  |                  |                                   |                |   |                                                                                   |
|   | 0 Apadrinamiento                       |                         |                   |         |        |               |                     |                  |                  |                                   |                |   |                                                                                   |
|   | O Fidelidad                            |                         |                   |         |        |               |                     |                  |                  |                                   | _              |   |                                                                                   |

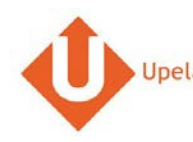

|                                        |               |                  | (                                    | Captura      | de panta            | alla               |                    |                               |               | Etapa                                                                                                 | I |  |
|----------------------------------------|---------------|------------------|--------------------------------------|--------------|---------------------|--------------------|--------------------|-------------------------------|---------------|----------------------------------------------------------------------------------------------------|---|--|
| Mi área de cl                          | iente         |                  |                                      |              |                     |                    |                    |                               |               | <ul> <li>Cuando hayas descargado tus pedidos, la<br/>página so actualizará automáticamento</li> </ul> |   |  |
| 🕷 Vista general                        | 🏋 Mis ti      | iendas           | con la lista de tus últimos pedidos. |              |                     |                    |                    |                               |               |                                                                                                    |   |  |
| Linvio de contacto                     | i≣ Mis ped    | idos 🗮 Mi        | is tiendas O Aña                     | dir una tien | fa                  |                    |                    |                               |               |                                                                                                    |   |  |
| Envio masivo                           | Descargar y e | inviar sus pedi  | dos<br>Estado                        |              |                     |                    |                    |                               |               |                                                                                                    |   |  |
| 🖺 Envio por archivo                    |               |                  | * _                                  |              | ٠                   | Búsqueda por n.º e | de pedido, apelido | del remitente, ref. del envío | on." de r 🔍 🔍 |                                                                                                    |   |  |
| Mis contactos                          |               |                  |                                      |              |                     |                    | ₫ Des              | cargar los pedidos desd       | e mis tiendas |                                                                                                    |   |  |
| Ingrese dinero en<br>su cuenta         | EI: 🛩         | Tienda<br>Pedido | Articulos                            | Precio       | Envio<br>solicitado | Destinatario       | Estado             | Etiqueta<br>Ref. de recogida  | Acciones      |                                                                                                    |   |  |
| T Mis tiendas                          |               | Lipela           | Samsung Galaxy                       |              |                     |                    |                    |                               |               |                                                                                                    |   |  |
| O <sub>0</sub> <sup>0</sup> Parámetros | 18/04/2017    | upora            | Tab S3 T820<br>24,58                 | 0.00€        | Std DE<br>Intl_1    |                    | Pending            |                               | A Enviar      |                                                                                                    |   |  |
| Nuestros programas                     |               |                  |                                      |              |                     |                    |                    |                               |               |                                                                                                    |   |  |
| Ö Apadrinamiento                       | 18/04/2017    |                  | Samsung Galaxy                       | 197 25 F     | Std DE              | Wolfgang Abel -    | Shipped            | 2885419364                    | 👁 Ver         |                                                                                                    |   |  |
| 🛱 Fidelidad                            | 10.041011     | upela            | T580                                 |              | Dom_1               | 61184 DE           | Seguimiento        |                               |               |                                                                                                    |   |  |

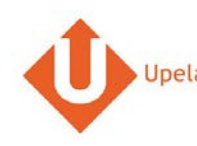

|                                                                | Captura de pantalla                                                     |                 |           |          |       |        | Etapa                                 |
|----------------------------------------------------------------|-------------------------------------------------------------------------|-----------------|-----------|----------|-------|--------|---------------------------------------|
|                                                                | GOLDWAY Colour                                                          |                 |           | (        | ×     | • Para | visualizar un pedido, clicar en «Ver» |
| Pedido n.º 402-781                                             | 5772-5539548                                                            |                 |           |          |       |        |                                       |
| Fecha de orden                                                 | 18/04/2017 10:06:47                                                     |                 |           |          |       |        |                                       |
| Tienda                                                         | GO                                                                      |                 |           |          |       |        |                                       |
| Cliente                                                        | Style & Taste SL                                                        |                 |           |          | Mar   |        |                                       |
| Artículos                                                      |                                                                         |                 |           |          | Ver   |        |                                       |
| Producto                                                       |                                                                         | Cantidad        | PRECIO /u | Total    |       |        |                                       |
| (MFC9340) Brother MFC-9340C<br>automática en todas las funcion | DW - Impresora multifunción láser color (LED, WiFi, fax, doble cara es) | 1               | 0.00€     | 0 €      | Ver   |        |                                       |
| Total IVA incluido                                             |                                                                         |                 |           | 381.48 € | nviar |        |                                       |
| Envío IVA INCLUIDO                                             |                                                                         |                 |           | 61.58€   |       |        |                                       |
| Dirección de envío                                             | Style 28050                                                             | Madrid - España |           |          |       |        |                                       |
| Peso total                                                     | 0 kg                                                                    |                 |           |          | Ver   |        |                                       |
| Envío solicitado                                               | Std ES Dom_1                                                            |                 |           |          | nviar |        |                                       |
| Estado                                                         | Shipped (Seguimiento)                                                   |                 |           |          |       |        |                                       |
| Etiqueta / Ref. de recogida                                    | 250006801026444366<br>190461939325                                      |                 |           |          | Ver   |        |                                       |
|                                                                |                                                                         |                 |           |          | nviar |        |                                       |
|                                                                | 1528320                                                                 |                 |           |          |       |        |                                       |

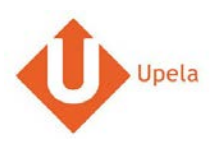

# 7. Envío de un pedido

| ŧ |                                        |                                           |                              |            |                       | Captur        | a de par            | ntalla             |                          |                               |           |  | Etapa                                      |
|---|----------------------------------------|-------------------------------------------|------------------------------|------------|-----------------------|---------------|---------------------|--------------------|--------------------------|-------------------------------|-----------|--|--------------------------------------------|
| 1 | Mi área de cli                         | ente                                      |                              |            |                       | 1210          |                     |                    |                          |                               |           |  | Para enviar tu pedido, clicar en «Enviar». |
|   | 🕷 Vista general                        | ♥ Vista general > Mis tiendas             |                              |            |                       |               |                     |                    |                          |                               |           |  |                                            |
|   | Le Envio de contacto                   | I≣ Mis ped                                | idos 🇮 M                     | is tiendas | O Añas                | fir una tiend | ia                  |                    |                          |                               |           |  |                                            |
|   | 🖀 Envio masivo                         | Descargar y e                             | nviar sus ped                | dos        |                       |               |                     |                    |                          |                               |           |  |                                            |
|   | Envio por archivo                      | -                                         |                              | ٠          |                       |               | •                   | Búsqueda por n.º.d | e pedido, apelido        | del remitente, ref. del envío | on,*des Q |  |                                            |
|   | Mis contactos                          | 🛓 Descargar los pedidos desde mis tiendas |                              |            |                       |               |                     |                    |                          |                               |           |  |                                            |
|   | Ingrese dinero en<br>su cuenta         | El: 🌱                                     | Tienda<br>Pedido             | Articu     | ulos Precio Envio     |               | Envio<br>solicitado | Destinatario       | Estado                   | Etiqueta<br>Ref. de recogida  | Acciones  |  |                                            |
|   | TR Mistiendas                          | 10/01/2017                                |                              | Samsu      | ing Galaxy            |               | Std DE              |                    |                          |                               | 👁 Ver     |  |                                            |
|   | 0 <sub>0</sub> <sup>o</sup> Parâmetros | 16/04/2017                                | #302-<br>2868545-<br>4120332 | 24,58      | 3 1820                | 0.00 €        | intl_1              |                    | Pending                  |                               | A Enviar  |  |                                            |
|   | Nuestros programas                     |                                           |                              |            |                       |               |                     |                    |                          |                               |           |  |                                            |
|   | 1 Apadrinamiento                       | 18/04/2017                                | Sams                         |            | ing Galaxy            | 197 25 6      | Std DE              | Wolfgang Abel -    | Shipped                  | 2886419364                    | • Ver     |  |                                            |
|   | Ör Fidelidad                           | 18/04/2017 w302-<br>0118044-<br>T580      |                              | T580       | (2016) 137.25 C Dom_1 |               |                     | 61184 DE           | E Seguimiento 2000413304 |                               |           |  |                                            |

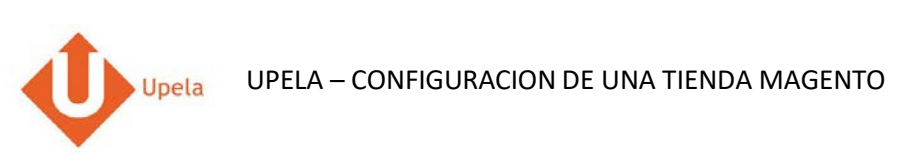

|                                        | Captura de panta                                     | alla                            |                   | Etapa                                                                                         |  |  |  |  |
|----------------------------------------|------------------------------------------------------|---------------------------------|-------------------|-----------------------------------------------------------------------------------------------|--|--|--|--|
| Mi área de cli                         | ente                                                 |                                 |                   | <ul> <li>Tanto la dirección de origen y de<br/>destino se rellenan automáticamente</li> </ul> |  |  |  |  |
| # Vista general                        | Enviar su pedido #302-2868545-4120332                | etalles del partido             |                   |                                                                                               |  |  |  |  |
| Lenvio de contacto                     | Province for an and and                              |                                 | conce on prove    | <ul> <li>Puedes cambiar la dirección de<br/>envío seleccionando otra de tu</li> </ul>         |  |  |  |  |
| 🔮 Envío masivo                         | SERVICE CLIENTS                                      | DESTINATARIO                    |                   | agenda de direcciones.                                                                        |  |  |  |  |
| 🖺 Envio por archivo                    | 0                                                    |                                 |                   | También puedes completar o modificar                                                          |  |  |  |  |
| Mis contactos                          | seleccionar destinatario                             | / Modificar                     |                   | la dirección de entrega a través de<br>«Modificar» (debajo de destinatario).                  |  |  |  |  |
| E Ingrese dinero en<br>su cuenta       |                                                      |                                 |                   | • Completer la información ecores de los                                                      |  |  |  |  |
| 🏋 Mistiendas                           | CARACTERÍSTICAS DE SU ENVÍO                          | CARACTERÍSTICAS DE SU ENVÍO     |                   |                                                                                               |  |  |  |  |
| O <sub>0</sub> <sup>e</sup> Parâmetros | VALOR Y SEGURO COMPLEMENTARIO OPCIONAL               |                                 | mostrar / couttar |                                                                                               |  |  |  |  |
| Nuestros programas                     | DESCRIPCIÓN DE LOS PAQUETES                          |                                 |                   | Clicar en «Comparar las ofertas».                                                             |  |  |  |  |
| O Apadrinamiento                       | Tipo O Sobre 😿 Paquete                               | Palet                           |                   |                                                                                               |  |  |  |  |
| O Fidelidad                            | Parmete Q N # + Deep /u Face ka Dire                 |                                 |                   |                                                                                               |  |  |  |  |
|                                        | Ahadir un paquete O Cambiar unidad (                 | (Brashulgadas)                  |                   |                                                                                               |  |  |  |  |
|                                        | FECHA Y HORA DE LA RECOGIDA                          |                                 |                   |                                                                                               |  |  |  |  |
|                                        | <ul> <li>Recogida seleccionada (según dis</li> </ul> | sponibilidad del transportista) |                   |                                                                                               |  |  |  |  |
|                                        | EI: 1804/2017 Entre                                  | 11:00 ¥ ¥ 17:00 ¥               |                   |                                                                                               |  |  |  |  |
|                                        | <ul> <li>Deposito mis paquetes en la agen</li> </ul> | nda                             |                   |                                                                                               |  |  |  |  |
|                                        | ✓ ICOMPARE LA                                        | AS OFERTASI                     |                   |                                                                                               |  |  |  |  |